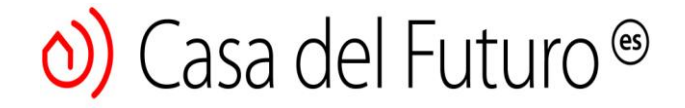

# Temporizador inteligente Wi-Fi Guía de inicio rápido

# Contros

#### Temporizador inteligente Wi-Fi

Indicador LED Botón de ENCENDIDO / APAGADO - Botón de abrir / cerrar - Luz nocturna

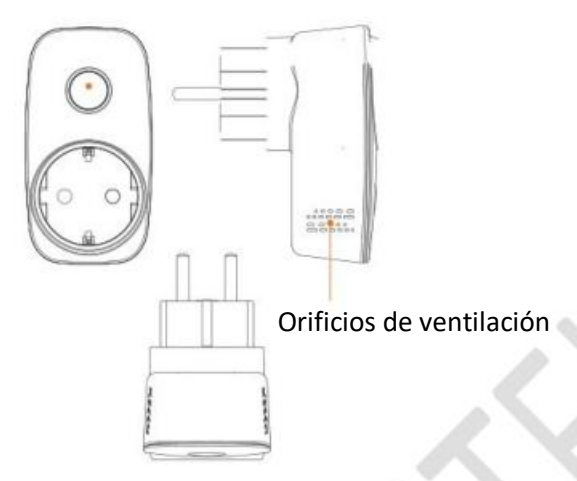

# Reiniciar

Back Add dev ce AP mode

# Ingrese su contraseña de Wi-Fi para configurar dispositivos

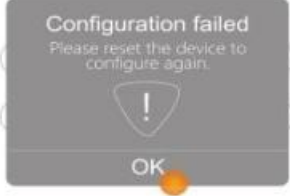

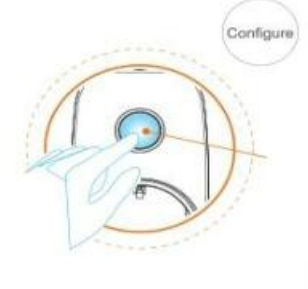

#### **Restablecer dispositivo**

Mantenga presionado el botón ON / OFF durante más de 6 segundos hasta que el LED comience a parpadear rápidamente (5-6 veces / seg.)

BroadLink

# o) Casa del Futuro®

Restablecer dispositivo Mantenga presionado el botón ON / OFF durante más de 6 segundos hasta que el LED comience a parpadear rápidamente (5-6 veces / seg.)

FAQs (preguntas frecuentes)

# • ¿Cuál es el significado del estado de cada indicador LED?

El LED azul parpadea lentamente hasta que se apaga - Configuración exitosa

El LED azul parpadea - Restablecer rápidamente

El LED azul está encendido - La energía está encendida

El LED azul está apagado - La energía está apagada

El LED blanco está encendido - La luz nocturna está encendida

El LED blanco está apagado - La luz nocturna está apagada

Notas: Presione el botón ON / OFF dos veces para controlar la luz nocturna (ON / OFF)

• ¿Cuántos temporizadores se pueden configurar en un temporizador inteligente?

Admite 6 tipos de temporizadores y 26 tipos de temporizadores

# • ¿Cómo realizar la configuración con un solo toque?

Asegúrese de que el teléfono esté conectado a la red Wi-Fi en el área donde está conectado el conector del temporizador inteligente. Abra las aplicaciones e-Contro, escriba la contraseña Wi-Fi y presione el botón Configurar. Si el método de conexión automática no funciona, mantenga presionado el botón ON / OFF para reiniciar y reconfigurar el dispositivo.

• Observaciones

Este producto solo es compatible con Wi-Fi 802.11 b / g / n (2.4G).

Siga las instrucciones para configurar su dispositivo. Si ocurren problemas, comuníquese con su revendedor autorizado o con el servicio al cliente de BroadLink. Las especificaciones están sujetas a cambios sin previo aviso.

Respete el rendimiento real del producto.

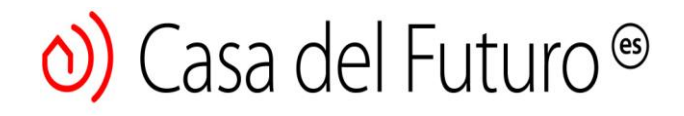

#### Paso 1 - Instale la aplicación

### Método 1

Escanee el código QR en el empaque de la caja o del manual de usuario, para descargar e instalar la aplicación

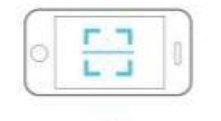

#### Método 2

Vaya a www.ibroadlink.com con el navegador de su teléfono inteligente y descargue la aplicación

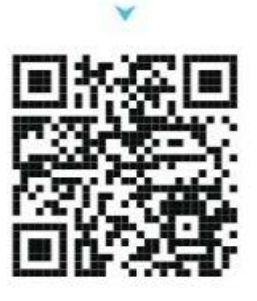

## Paso 2 - Prepárate

Conecte su temporizador inteligente

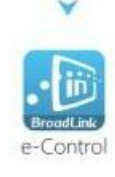

# Modo de configuración El indicador LED

parpadea rápidamente durante más

de 5-6 veces por segundo.

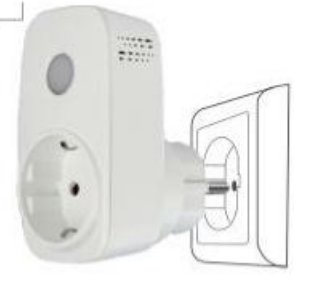

Conecta tu teléfono inteligente para la red Wi-Fi

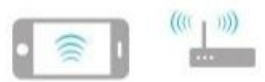

Teléfono inteligente Wi-Fi Router

Abra la aplicación e-Control

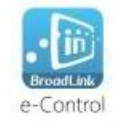

Paso 3 – Configurar

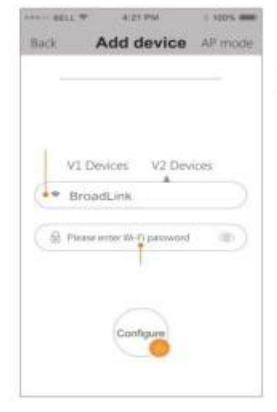

Ingrese su contraseña de Wi-Fi para configurar dispositivos

El nombre de la red Wi-Fi a la que está conectado su teléfono inteligente.

Ingrese su contraseña de Wi-Fi

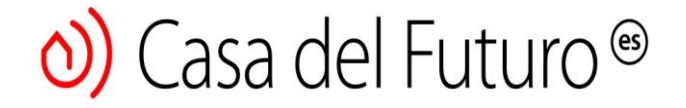

Si la configuración falló, reinicie el dispositivo y vuelva a configurarlo. La referencia "Reset" en la página anterior

#### Paso 4 - Uso

Dispositivo del panel de control

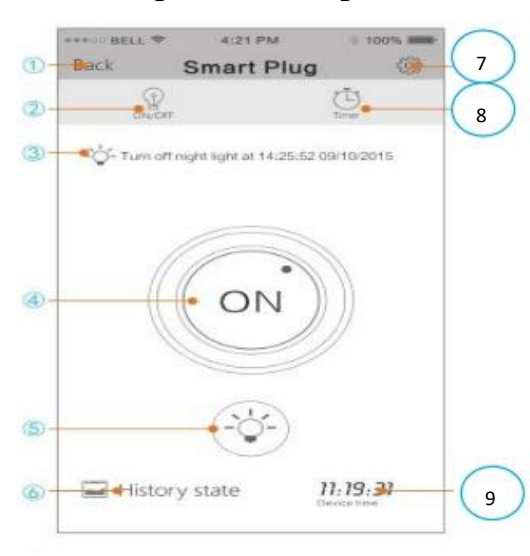

- 1.Volver a la página de control
  - 2. Control en tiempo real
  - 3. Estado del temporizador
  - 4. Botón de ENCENDIDO / APAGADO
  - 5. Luz nocturna

0

(2)

(3)

- 6. Toque para ver el historial del dispositivo
- 7. Configuración del dispositivo
- 8. Configuración del temporizador
- 9. Hora / reloj del dispositivo

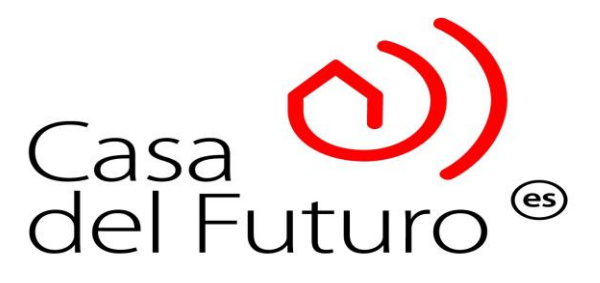